## Installation

Sie benötigen 2 Softwarepakte, um auf dem Mac arbeiten zu können.

## 1. VPN: SonicWall Connect Tunnel

Bitte laden Sie die DMG-Datei über obenstehenden Link herunter.

Zur Einrichtung sind folgende Parameter erforderlich:

- Name: Stadt Koblenz
- Server: vpn.koblenz.de
- Realm: Dienste (wird später abgefragt) [Ansonsten "Extern" angeben]

## 2. VMware Horizon Client

Das Downloadpaket finden Sie hier:

Download VMware Horizon Clients – VMware Customer Connect

Bitte die richtige Version für den MAC wählen.

## Login

Nach der Installation der beiden Softwarepakete können Sie sich folgendermaßen anmelden:

- 1. SonicWall Mobile Connect öffnen.
  - a) Mobile Pass App auf Ihrem Mobiltelefon öffnen und sechsstelligen Token

generieren.

b) Mit P-Profil und sechsstelligen Token aus der App einloggen. VPN-Verbindung aufbauen lassen.

- 2. Falls Sie auf Ihrem NRA arbeiten und diesen erst anschalten müssen:
  - a) Browser öffnen und auf die Seite https://viasko.stadt.koblenz.de/wol/ gehen.
  - b) Rechnernamen NRA... eingeben und auf "WoL senden" drücken
  - c) Kurz warten (bis zu 5 Minuten, dann fortfahren)
- 3. VMware Horizon View Client öffnen.
  - a) Beim ersten Öffnen: Server hinzufügen / auswählen. Dafür die Adresse
  - vdi.koblenz.de eingeben.
  - b) Mit P-Profil und Windows Passwort von der Arbeit einloggen.
  - c) Doppelklick auf Ihren PC bzw. Ihre VM.